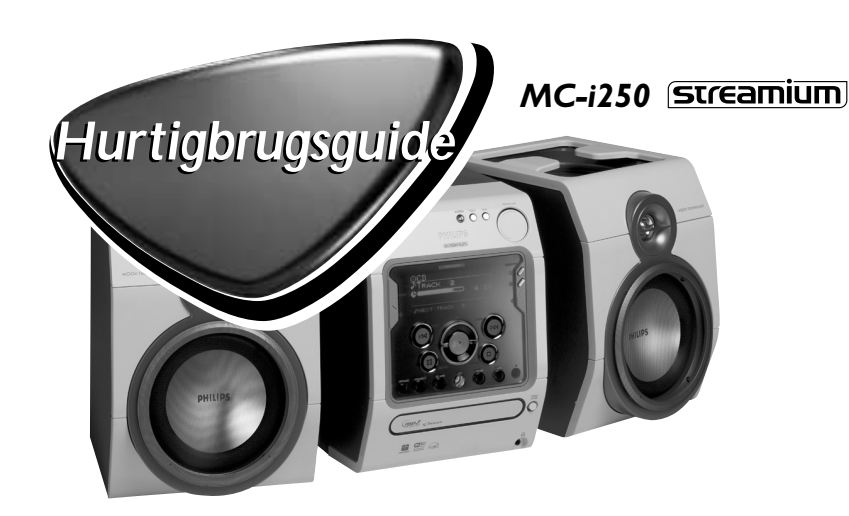

Den hurtigbrugsguide giver et groft overblik og gør det muligt at få en hurtig opstart af basisindstillingerne. Angående mere detaljeret information se venligst i den medleverede brugsanvisning.

## Generelle krav

#### For online musikservice (INTERNET):

- Ethernet-baseret bredbånds Internetadgang (kabel/DSL).
- En arbejdende e-mail adresse.

#### For PC Link:

- PC tilsluttet samme netværk som MC-i250 (IP adresserne for PC'en og MC-i250'en skal være i det samme subnet).
- PC Link software skal være installeret (kan downloades fra "<u>http://My.Philips.com</u>").

## Registrering

For at aktivere MC-i250's online-finesser, skal man – efter færdiggørelse af "Forudsætninger for opsætning" og "Tilslutning af Streamium MC-i250" – registrere anlægget.

- 1 Indtast med fjernbetjeningen Deres e-mail adresse i apparatet og tryk derefter OK/PLAY (►).
- 2 Kort tid efter vil De modtage en e-mail med den indtastede adresse. Opret Deres egen konto v.hj.af "<u>http://My.Philips.com</u>" og aktivér musikservice ved at følge anvisningerne i den modtagede e-mail.

# Forudsætninger for opsætning

### 1 Grundlæggende audio-basisopstart

- (A) FM trådantenne
- (B) AM rammeantenne
- © Højttalere
- (D) Netledning
- (E) Sæt batterierne i fjernbetjeningen.

Der kan allerede nu lyttes til musik fra lydkilderne TUNER (radio) og CD !

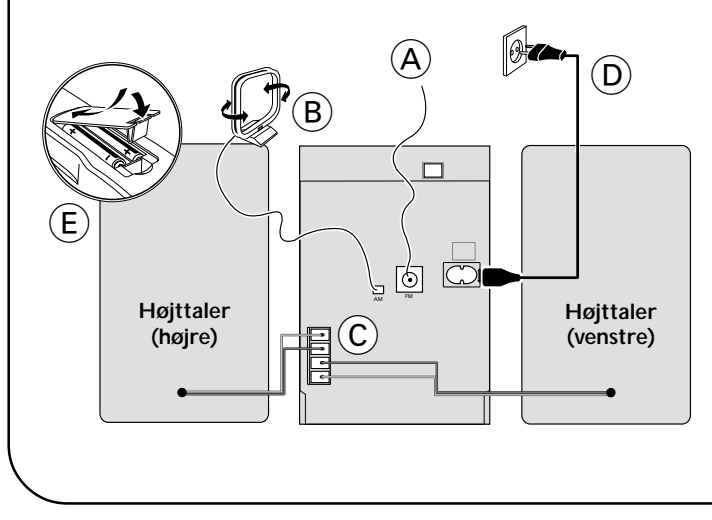

## 2 Hjemmenetværkstilslutning

Tilslut Deres PC, (den trådløse) gateway-router, og bredbåndsmodemet (kabel/DSL) i overensstemmelse med router'ens opsætningsanvisninger.

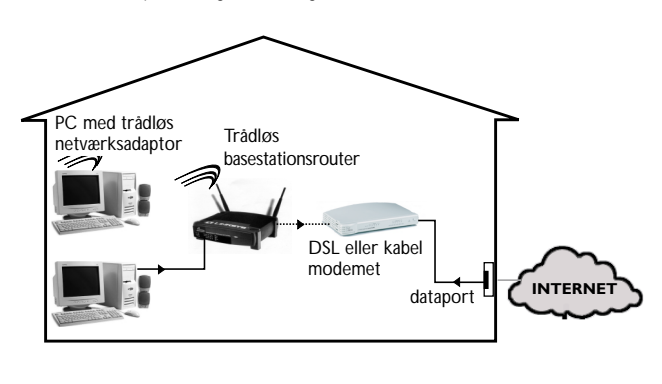

#### **3** Konfigurering af Deres hjemmenetværk Følg anvisningerne i routeren's manual og sørg for, at PC'ens Internettilslutning er korrekt installeret, og at den virker. Hvis der er problemer med Internettilslutningen, bedes De kontakte Deres netværksfabrikant eller Internetudbyder.

# VIGTIGT!

Tilslut ikke Streamium MC-i250 til hjemmenetværket før den tilsluttede PC's Internetforbindelse fungerer via routeren.

# Tilslutning af Streamium MC-i250 -

# ↔ For trådløs funktion (Wi-Fi, 802,11b):

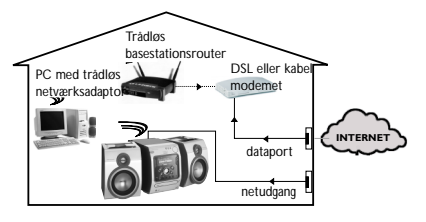

- Hvis der ikke ved den første opsætning er tilsluttet noget netværkskabel til apparatet, vil De blive spurgt, om De ønsker ledningstilsluttet (Ethernet) eller trådløs (WiFi) overførsel. Vælg trådløs (Wireless). Ved yderligere tilslutninger vil apparatet starte op i den funktion, der sidst blev brugt. Indstillingen kan ændres på et hvilket som helst senere tidspunkt i menuen "SET OPTIONS" (indstilling af muligheder), underpunktet "SELECT NETWORK" (vælg netværk).
- 2 De vil blive bedt om at vælge mellem "Infrastructure" eller "Ad-hoc" funktion. Hvis De ønsker at bruge en trådløs basestation (Infrastructure funktion anbefales), vælges dette. Hvis De vælger "NO" (nej), forsøger MC-i250 at etablere en direkte forbindelse til en trådløs netværksadaptor (Ad-hoc funktion).
- **3** De vil blive bedt om at indtaste netværksnavnet (ESSID). Indtast navnet med fjernbetjeningen og vær opmærksom på store og små bogstaver.
- 4 De vil blive bedt om at vælge netværks-kanalnummer. Hvis De bruger en trådløs basestation (infrastructure funktion), vælges den anvendte kanal, eller indtast "0" for at få automatisk detektering. Denne proces tager et lille øjeblik. Hvis De ikke bruger en trådløs basestation (Ad-hoc funktion), vælges den anvendte kanal med softtasterne.
- 5 De kan vælge at bruge WEP kryptering. Hvis De vælger "YES" (ja), bliver De bedt om at indtaste op til fire krypteringsnøgler. Den første nøgle bruges som udgående nøgle. Den udgående nøgle kan defineres på et hvilket som helst senere tidspunkt i menuen "SET OPTIONS" (indstilling af muligheder), underpunktet "ENCRYPT CONFIG" (krypterings-konfiguration).

Bemærkninger:

- De kan også bruge ASCII eller HEX krypteringsnøgler, men de skal alle have samme længde.
- Når den trådløse forbindelse er etableret, kan det være nødvendigt at konfigurere netværksindstillingerne (se venligst netværksindstillinger af ikke trådløs funktion).

### Afspilning af musik fra online musikservice

- 1 Tryk på **INTERNET**.
- 2 Gennemløb musikservicerne med navigations-jogknappen.
- 3 Tryk på OK/PLAY (►) for at vælge og starte afspilning af det valgte.

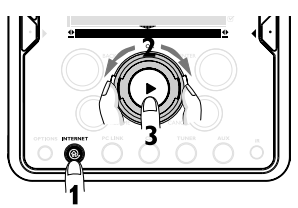

### Afspilning af MP3-musikfiler i computerens harddisc

- 1 Tryk på PC LINK.
- 2 Opsøg og vælg PC'er, mapper og spor med navigations-jogknappen.
- 3 Tryk på OK/PLAY (►).

Bemærkninger: Før denne musikkilde kan anvendes skal følgende være udført:

- Der skal være tændt for PC'en, og PC'en skal være forbundet til netværket.
- PC LINK PC applikation skal være downloaded og installeret fra adressen "<u>http://My.Philips.com"</u>.

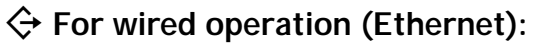

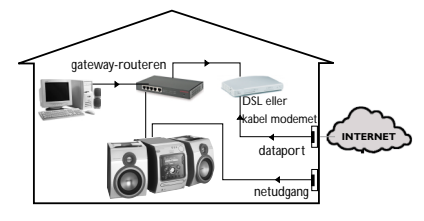

Når det er konstateret, at PC'ens hjemmenetværk fungerer tilsluttes MC-i250'en til gateway-routeren med det medleverede kabel.Tryk på **INTERNET**.

Streamium MC-i250'ens netværksindstillinger er fabriksindstillet til "DHCP" (dynamisk IP adressering) og "NO PROXY" (ingen proxy).Hvis Deres router er konfigureret som en DHCPserver, og Deres ISP ikke bruger en proxy, vil apparatet automatisk etablere en forbindelse til Internet.

#### Indtast følgende information for statisk IP-adressering:

| IP address      | · · · ·   |
|-----------------|-----------|
| default gateway | · · · · · |
| subnet mask     | · · · · · |
| DNS 1           | · · · · · |
| DNS 2           |           |
|                 |           |

Eksempel: For at indtaste IP-adressen 164.23.5.114, indtastes følgende med fjernbetjeningen : 164.023.005.114

Hvis Deres ISP anvender en proxyserver, skal De indtaste proxynavnet og proxyporten.

| Proxy name |  |
|------------|--|
| Proxy port |  |

Så snart De i skærmen bliver bedt om at indtaste Deres e-mail adresse, har apparatet med held etableret forbindelse til Internettet. For at få aktiveret online-finesserne i MC-i250, er det stadig nødvendigt at færdiggøre registreringen (se første side).

### Afspilning af en CD/MP3-CD i CD-drevet

- 1 Tryk på CD.
- 2 Tryk på OPEN/CLOSE og læg en CD eller en MP3-CD i CD-skuffen. Tryk igen på OPEN/CLOSE for at lukke CD-skuffen i.
- **3** Vælg melodispor med navigationsjogknappen.

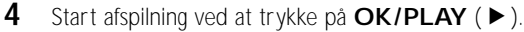

### Afspilning af FM/MW/LW radiostationer

- Tryk i standby-stilling på OK/PLAY (►) på anlægget og hold knappen indtrykket, indtil displayet viser "PRESS PLAY TO INSTALL TUNER" Tryk igen på OK/PLAY (►) for at indlæse alle tilgængelige radiostationer.
- 2 Brug navigations-jogknappen for at gennemløbe listen over radiostationer.
- 3 Tryk på OK/PLAY (►) for at vælge ønsket radiostation.

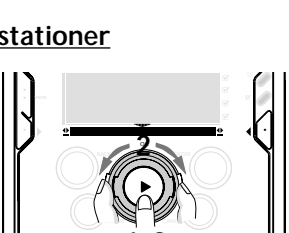

K/PLAY (►).